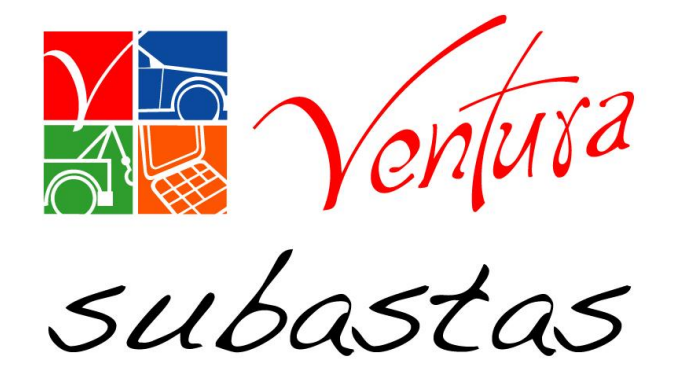

# Compradores

# Generación y Descarga de Fichas de Pago, Folios de Retiro y Mensajería DHL

#### Compradores

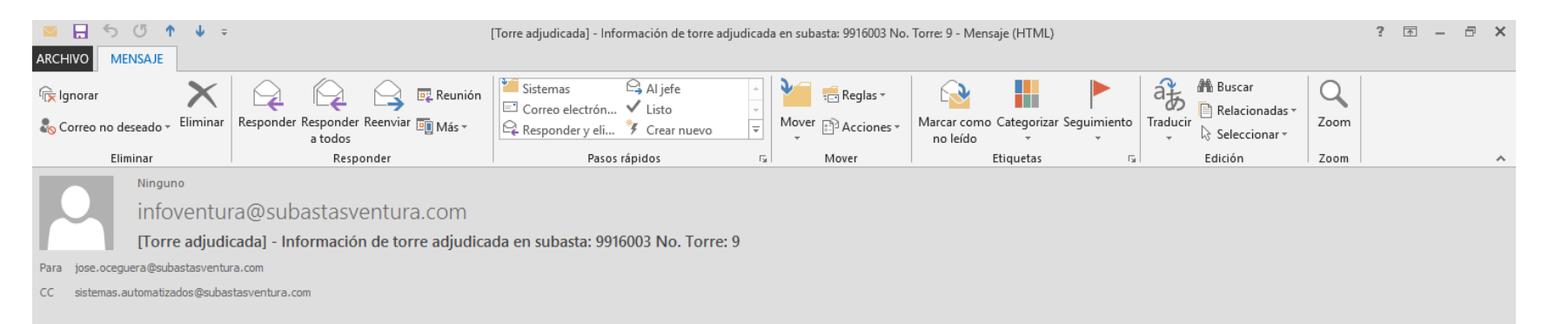

#### ESTIMADO COMPRADOR: 9900116

Le enviamos la información correspondiente a la unidad que se adjudico:

| UNIDA               | D            | S                 | UBASTA             |  |  |  |
|---------------------|--------------|-------------------|--------------------|--|--|--|
| NIU                 | 000000103521 | CENTRO DE SUBASTA | MÉXICO SUR PRUEBAS |  |  |  |
| MARCA               | AUDI         | FECHA DE SUBASTA  | 30/06/2016         |  |  |  |
| MODELO              | A4           | SUBASTA NO.       | 9916003            |  |  |  |
| MONTO OFERTADO      | \$27000      | TORRE NO.         | 9                  |  |  |  |
|                     |              |                   |                    |  |  |  |
| subastasventura com |              |                   |                    |  |  |  |

Subastas Ventura, S.A. de C.V. respeta su derecho a la privacidad y protección de datos personales. Usted podrá consultar nuestro aviso de privacidad completo AQUI

La información contenida en este mensaje es confidencial y privada, está protegida por secreto profesional y está destinada únicamente para el uso de la(s) persona(s) arriba indicada(s).

Está estrictamente prohibida cualquier difusión, distribución, impresión, edición no autorizada, o copia de este mensaje. Si ha recibido esta comunicación o copia de este mensaje por error, favor de desecharlo permanentemente o destruirlo inmediatamente y comunicarlo al remitente o llamar al (52) (55) 56685430. El uso o diseminación no autorizados de esta información confidencial serán perseguidos conforme a derecho. Este mensaje no crea obligaciones para el remitente ni pretende ser usado como medio para celebrar convenios o contratos de cualquier tipo. Gracias

Este correo es informativo, favor NO responder a esta dirección de correo, ya que no se encuentra habilitada para recibir mensajes

Recibirás un correo de la notificación de la adjudicación de la unidad; también puedes ingresar al portal de Subastas Ventura para ver la unidades que tienes adjudicadas e iniciar con el proceso para la liberación.

#### Ingresa al Portal de Subastas Ventura en www.subastasventura.com

| $\leftrightarrow$ > C 🏠 | (i) www.subastasventura.com                    |                                                                                                    |                                                                                                    |                                |                                                               | (90%) ··· 🛛 🗧                                                                                                    | ۲ /III ا                                                                                                    |
|-------------------------|------------------------------------------------|----------------------------------------------------------------------------------------------------|----------------------------------------------------------------------------------------------------|--------------------------------|---------------------------------------------------------------|----------------------------------------------------------------------------------------------------|----------------------------------------------------------------------------------------------------|
|                         | Subastas                                       | QUIÉNES SOMOS 👻 CC                                                                                                    | DMPRADORES Y VEN                                                                                                    | DEDORES Y                      | G                                                             |                                                                                                    |                                                                                                    |
|                         |                                                | CAI                                                                                                    | LENDARIO DE SUL                                                                                                    | BASTAS                         |                                                               |                                                                                                    |                                                                                                    |
|                         | TIPO DE SUBASTA                                | LUNES                                                                                                    | MARTES                                                                                                    | MIÉRCOLES                      | JUEVES                                                        | VIERNES                                                                                                    |                                                                                                    |
|                         | Nacional 1                                     | 9:00 a 11:00                                                                                                    | 9:00 a 11:00                                                                                                    | 9:00 a 11:00                   | 9:00 a 11:00                                                  | 9:00 a 11:00                                                                                                    |                                                                                                    |
|                         | Nacional 2                                     | 11:00 a 13:00                                                                                                    | 11:00 a 13:00                                                                                                    | 11:00 a 13:00                  | 11:00 a 13:00                                                 | 11:00 a 13:00                                                                                                    |                                                                                                    |
|                         | Equipo Pesado                                  |                                                                                                    | 9:30 a 11:30                                                                                                    |                                |                                                               | 9:30 a 11:30                                                                                                    |                                                                                                    |
|                         | Venta Auto                                     |                                                                                                    |                                                                                                    | 10:00 a 12:00                  |                                                               | 10:00 a 12:00                                                                                                    |                                                                                                    |
|                         | San Dego C I C I C I C I C I C I C I C I C I C |                                                                                                    | Construction of the second second sec | Agen row water                 |                                                               | All Same<br>All Same<br>Male Same<br>Male Same<br>Molecular<br>Molecular<br>Mo | a Concesso<br>Concesso<br>Conc |
|                         |                                                | Come and a constraint of the constraint of the c | México<br>México<br>Mexico                                                                                                    | Parper     Parper     Manual A | <ul> <li>SUBASTI</li> <li>SUBASTI</li> <li>PRÓXIMA</li> </ul> |                                                                                                    | An and an an an an an an an an an an an an an                                                                                                    |

#### Compradores

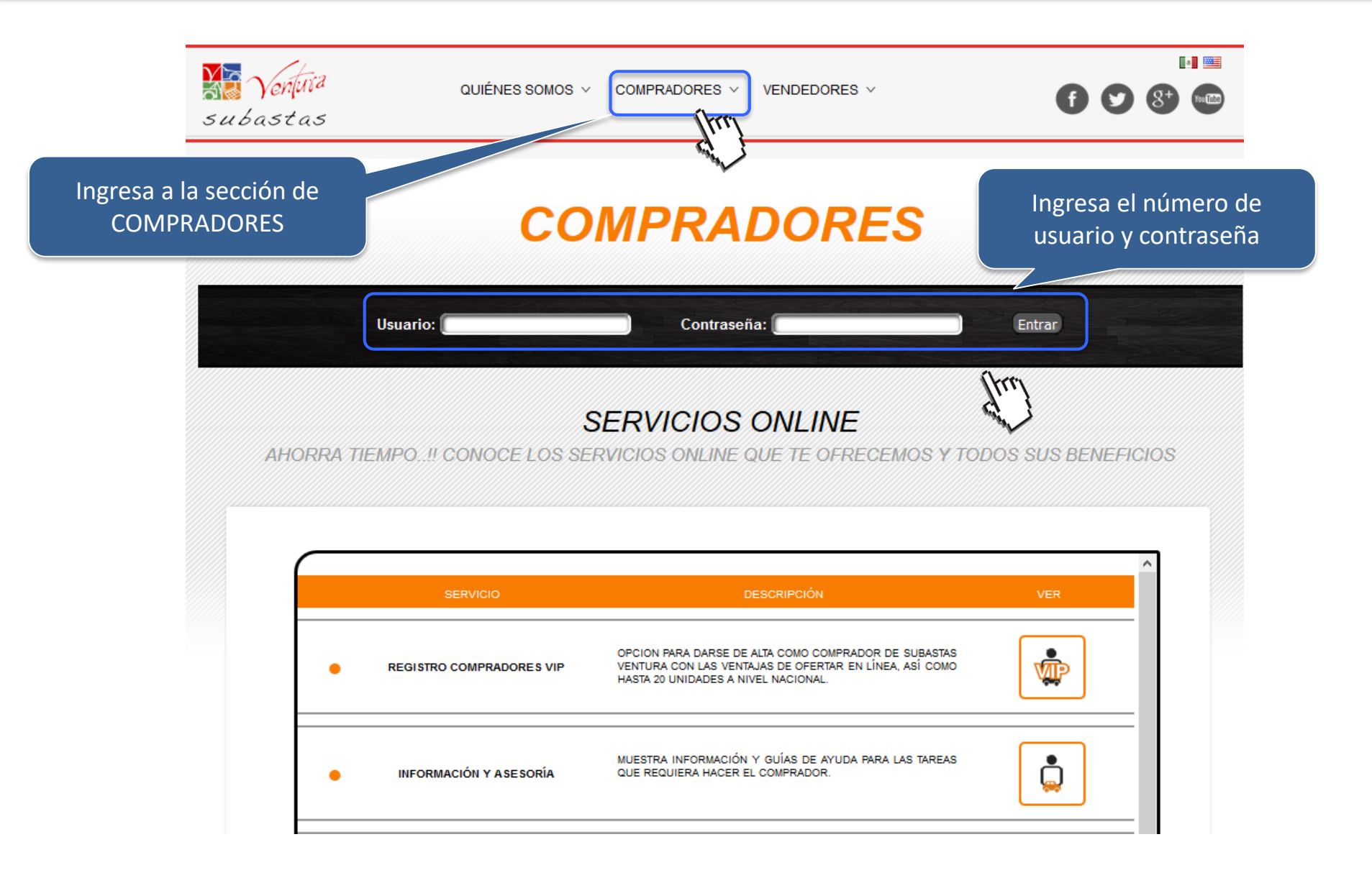

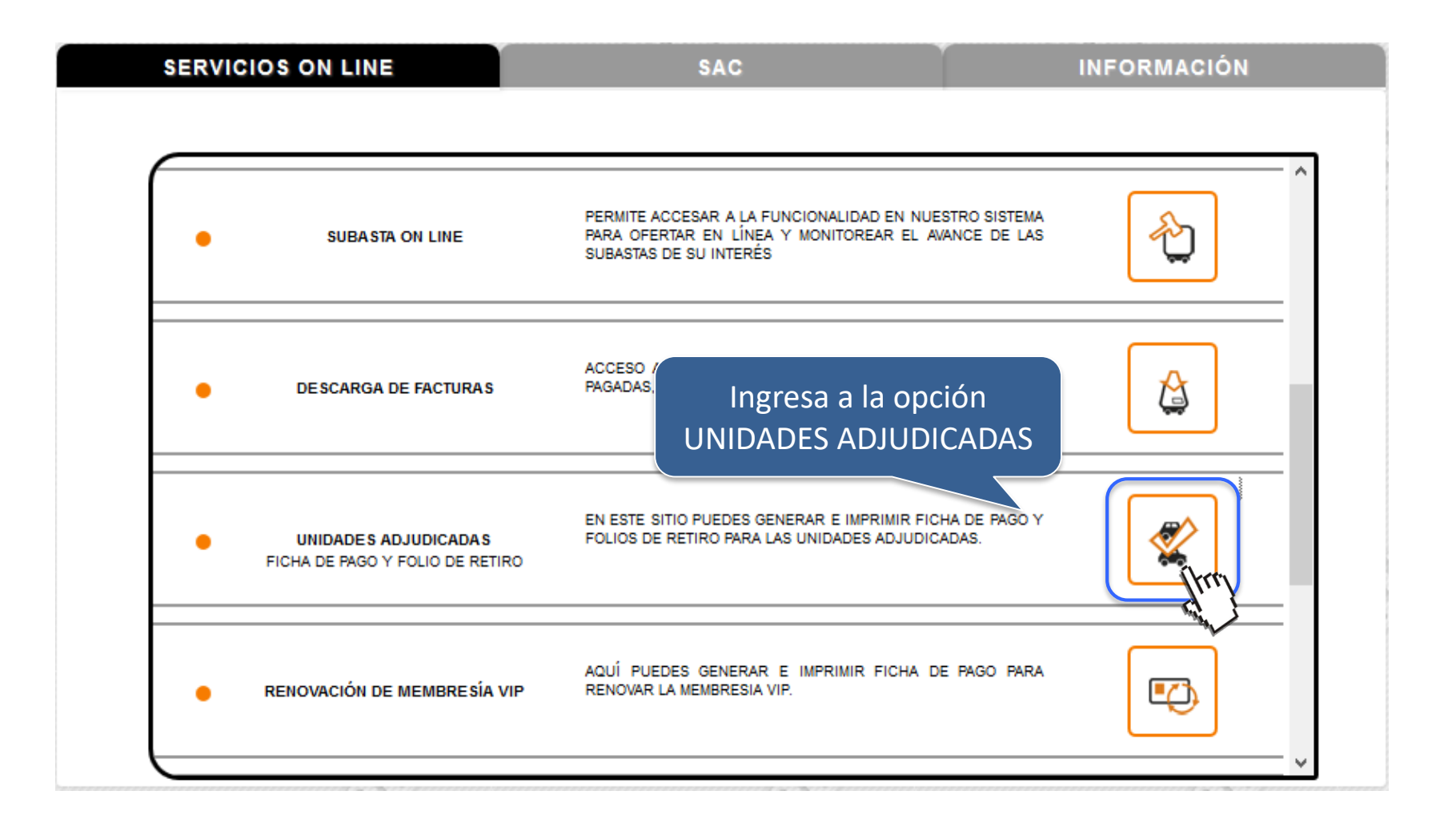

Generación y Descarga de Fichas de Pago

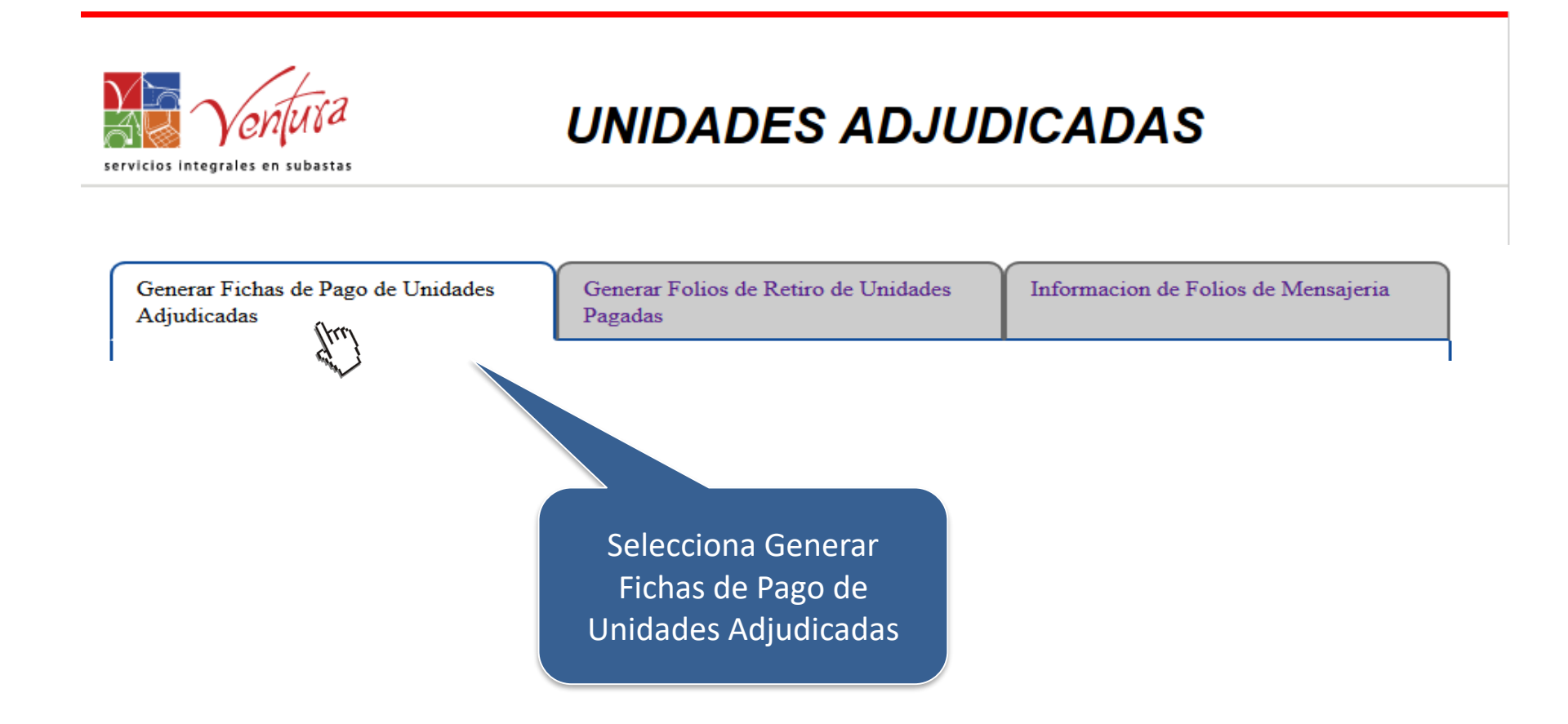

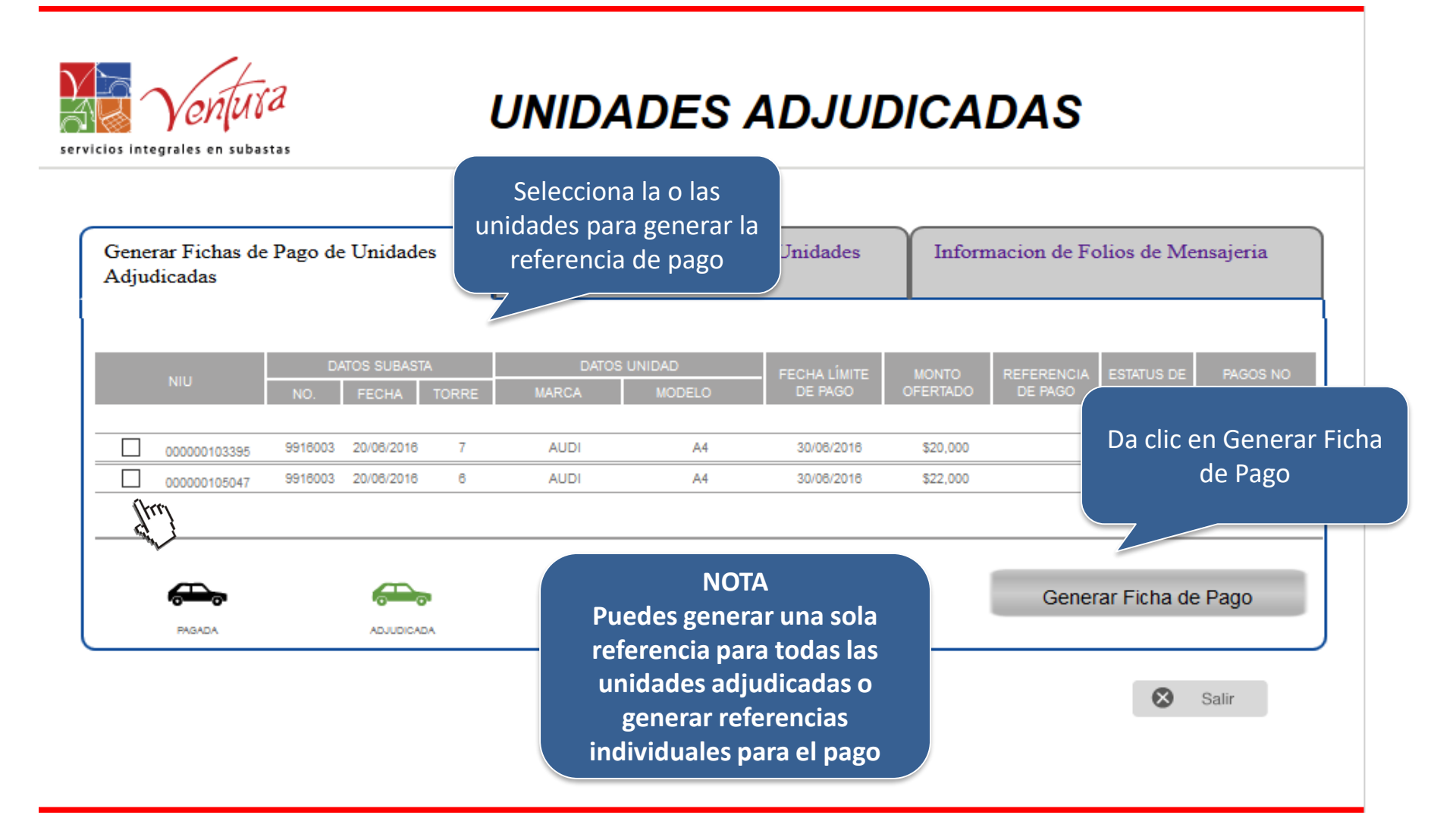

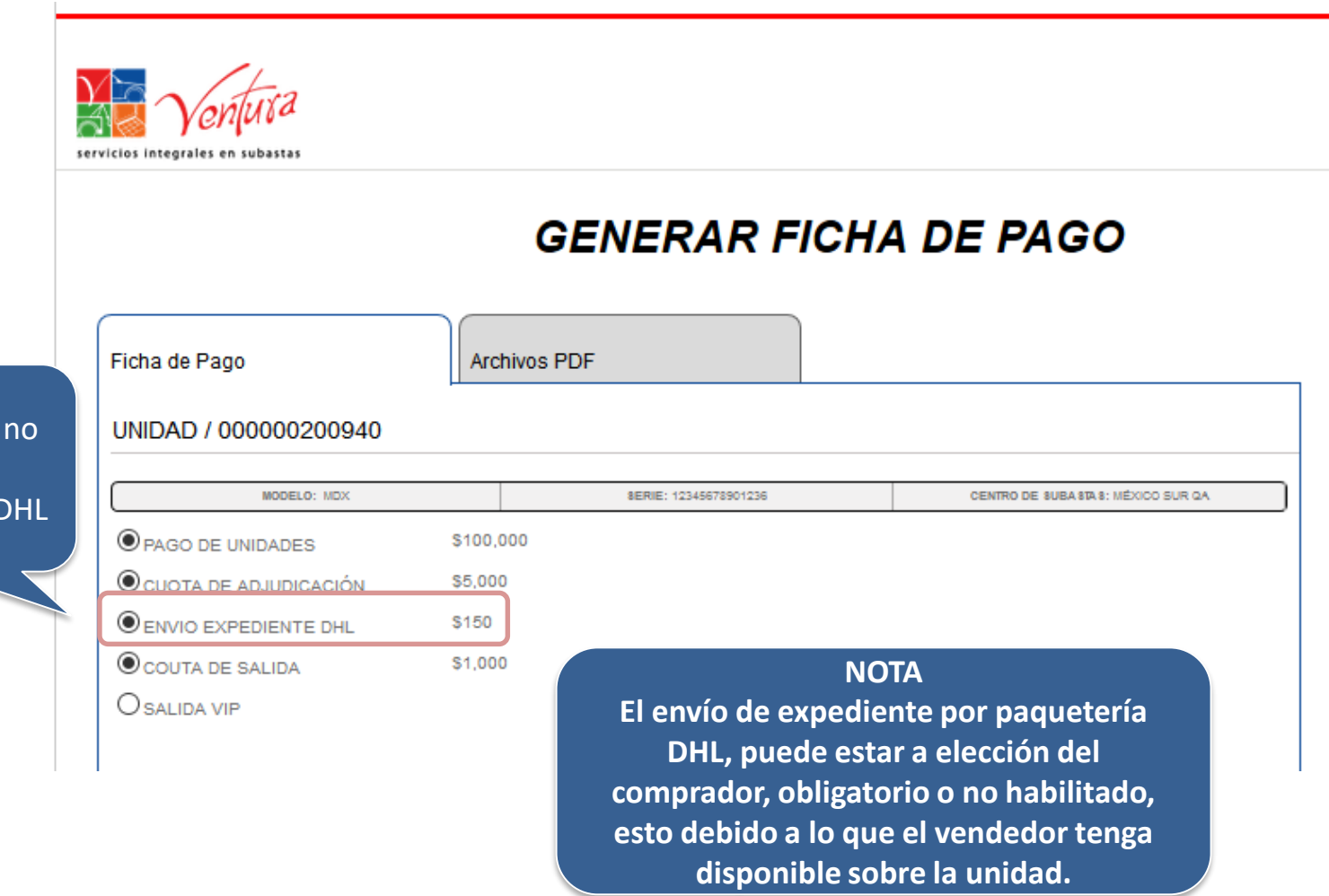

Puedes elegir o no el envío del Expediente por DHL

| cios integrales en subastas |             |                      |                                     |
|-----------------------------|-------------|----------------------|-------------------------------------|
|                             | G           | ENERAR FICH          | IA DE PAGO                          |
| Ficha de Pago               | Archivos PE | DF                   |                                     |
| UNIDAD / 000000200940       |             |                      |                                     |
| MODELO: NOY                 |             | 85015-10345672001036 | CENTRO DE SURA 315 3: UÉVICO SUR DA |

#### NOTA

Este servicio únicamente esta disponible para arrastres locales hasta 35 km del Centro de Subasta a la dirección destino.

No disponible para chatarras, quemados, motos y equipo pesado (desde 3.5 toneladas).

#### Generación y Descarga de Fichas de Pago

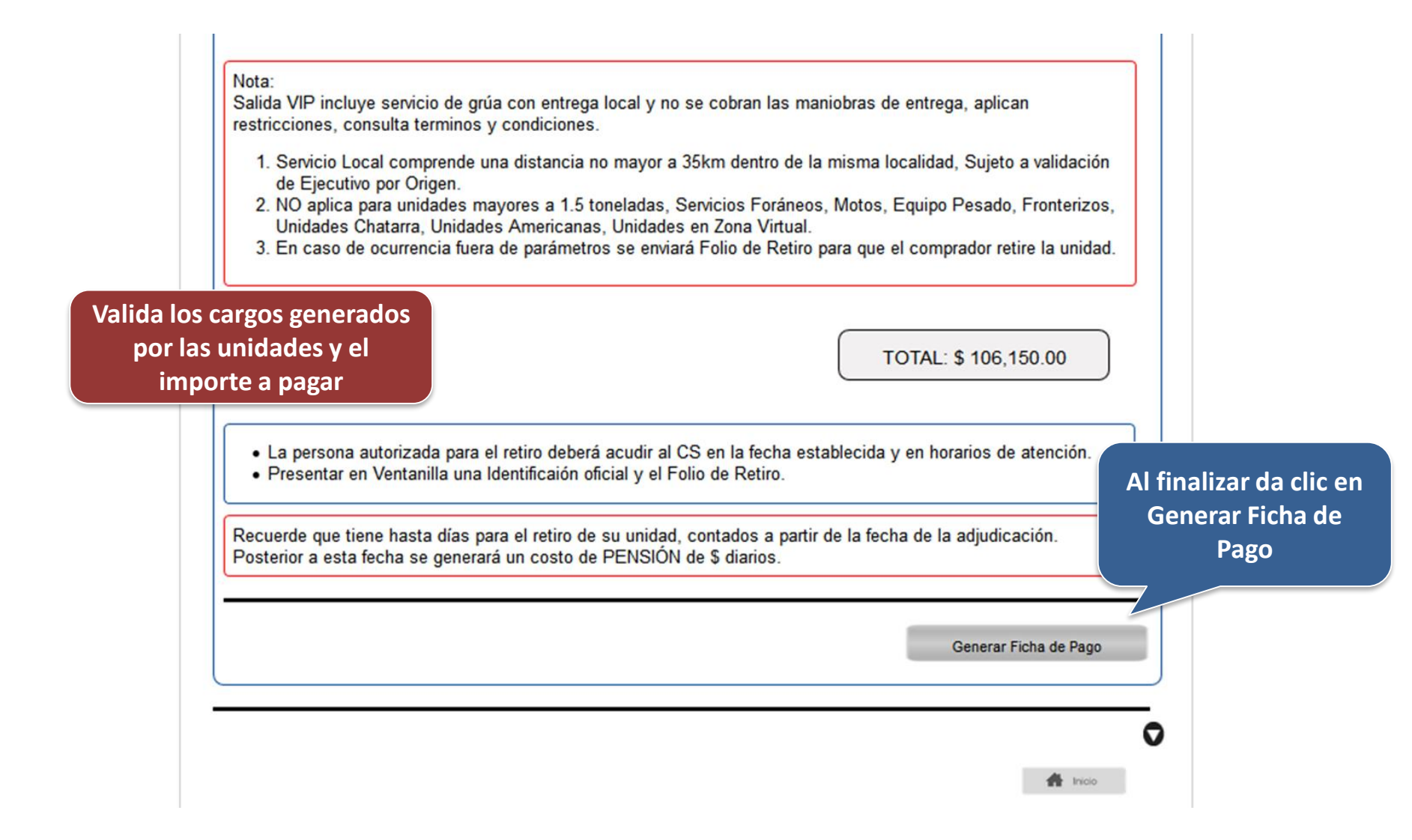

#### Generación y Descarga de Fichas de Pago

| los integrales en subastas  |                                | En caso de solicitar S<br>VIP aparecerá la ope<br>para ingresar los date<br>retiro.                                                                                                    |
|-----------------------------|--------------------------------|----------------------------------------------------------------------------------------------------|
|                             | GENE                           | RAR FICHA DE PAGO                                                                                                    |
| icha de Pago                | Salida VIP                     | Archivos PDF                                                                                                    |
| Datos de retiro             |                                |                                                                                                    |
| Nombre de quien recibe      |                                |                                                                                                    |
| Teléfono persona que recibe |                                | Mail persona que recibe                                                                                                    |
| Identificación              |                                | Fecha de retiro (dd/mm/yyyy)                                                                                                    |
| Hora de entrega             |                                | Observaciones                                                                                                    |
| [seleccione una opción] 🗸   |                                |                                                                                                    |
| Nombre del propietario      |                                | RFC propietario                                                                                                    |
| Teléfono propietario        | La fecha<br>Ventur<br>El tiemp | a y la hora de entrega es sugerido, Subastas<br>ra no esta obligado a entregar en el día y la<br>hora dispuesta por el comprador.<br>po de entrega es de 48 horas posteriores a la<br>identificación del pago. |

| Dirección de Entrega      | Además de ingresar los<br>datos para la entrega |
|---------------------------|-------------------------------------------------|
| Nueva dirección           |                                                 |
|                           |                                                 |
| Pais                      | Estado                                          |
| (MEXICO V)                | ([seleccione una opción] 🖂                      |
| Población                 | Colonia                                         |
| [seleccione una opción] 🗸 |                                                 |
| Código Postal             | Calle                                           |
|                           |                                                 |
|                           |                                                 |
| Número Interior           | Número Exterior                                 |
|                           |                                                 |
| Referencia                | Contacto                                        |
|                           |                                                 |
| Tal' fana                 |                                                 |
|                           | Correo                                          |
|                           |                                                 |
|                           |                                                 |
|                           |                                                 |
|                           | Conorar Eicha do Dago                           |
|                           | General Ficha de Pago                           |
|                           | (triv                                           |

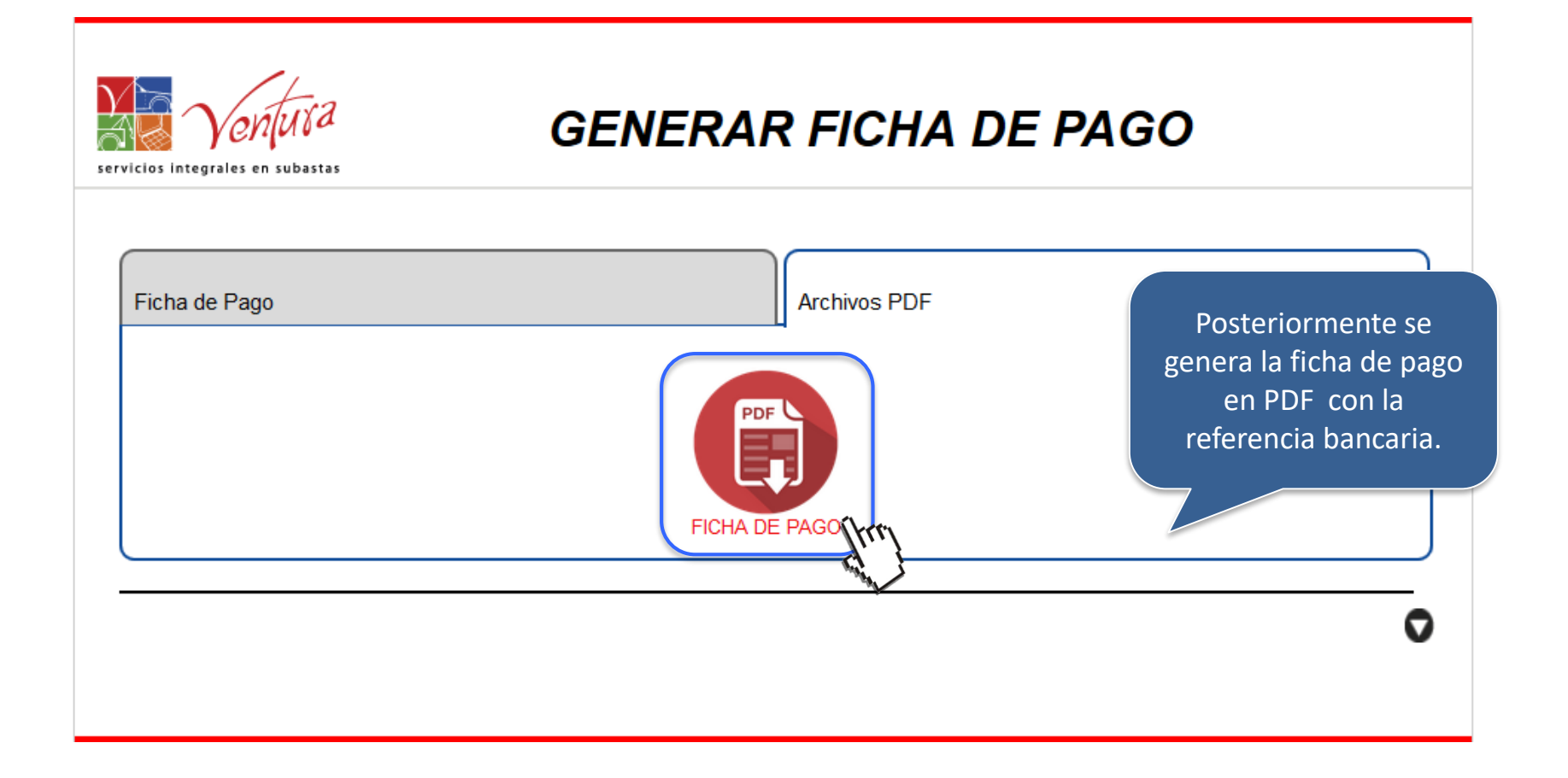

| Vel          | ifuta    | FICH                           | HA DE F | AGO          |            | 08/      | 01/2019 | •          |
|--------------|----------|--------------------------------|---------|--------------|------------|----------|---------|------------|
|              | VERIO    | DF7                            |         |              | _          | NO.I     |         | IPRADOR    |
| NU           |          | UNIDAD                         | PAGO DE | ADJUDICACIÓN | MENSAJERIA | CUOTA DE | SALIDA  | IMPORTE    |
| 000000200840 | MARCA: A | CURA / MODELO: MDX / AÑO: 2010 | 2       | 1            |            |          |         | \$ 106,000 |

~

#### Ejemplo de ficha de pago

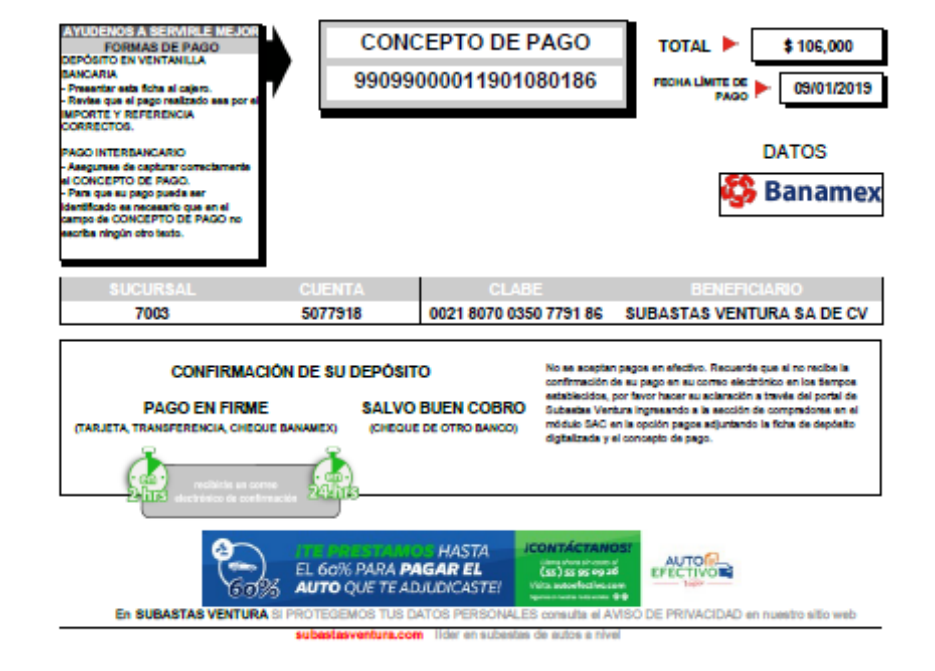

Si el pago NO es identificado y No recibes el correo de confirmación de pago en máximo 4 horas en un horario laboral de 8 a 17 horas de lunes a viernes ingresa un folio de aclaración para no perder la adjudicación de la Unidad.

#### Generación y Descarga de Fichas de Pago

Corrobora los datos de la Unidad como:

- NIU
- Datos de la Unidad (Marca, Modelo y Año)
- Cargos a pagar
- Importe a pagar

| Vari         | tita                           | FICHA DE P        | AGO          |                   | 08/                | 01/2019 | 9          |
|--------------|--------------------------------|-------------------|--------------|-------------------|--------------------|---------|------------|
|              |                                |                   |              |                   | NO. I              | DE COM  | PRADOR     |
| GINA OLI     | VER LOPEZ                      |                   |              |                   |                    | 9900    | 001        |
|              | UNIDAD                         | PAGO DE<br>UNIDAD | ADJUDICACIÓN | MENSAJERIA<br>DHL | CUOTA DE<br>BALIDA | SALIDA  | IMPORTE    |
| 000000200940 | MARCA: ACURA / MODELO: MDX / A | RC: 2010 🗸        | 1            |                   | 1                  |         | \$ 106,000 |

#### NOTA

Los pagos realizados posterior a la fecha límite no serán identificados.

Es importante que al momento del pago verifiques que el concepto de pago es igual al proporcionado

en la ficha de pago, en caso de tener un error se tomará como pago no realizado.

Los pagos no realizados automáticamente generan cancelación de la membresía y la perdida de la garantía.

#### Generación y Descarga de Fichas de Pago

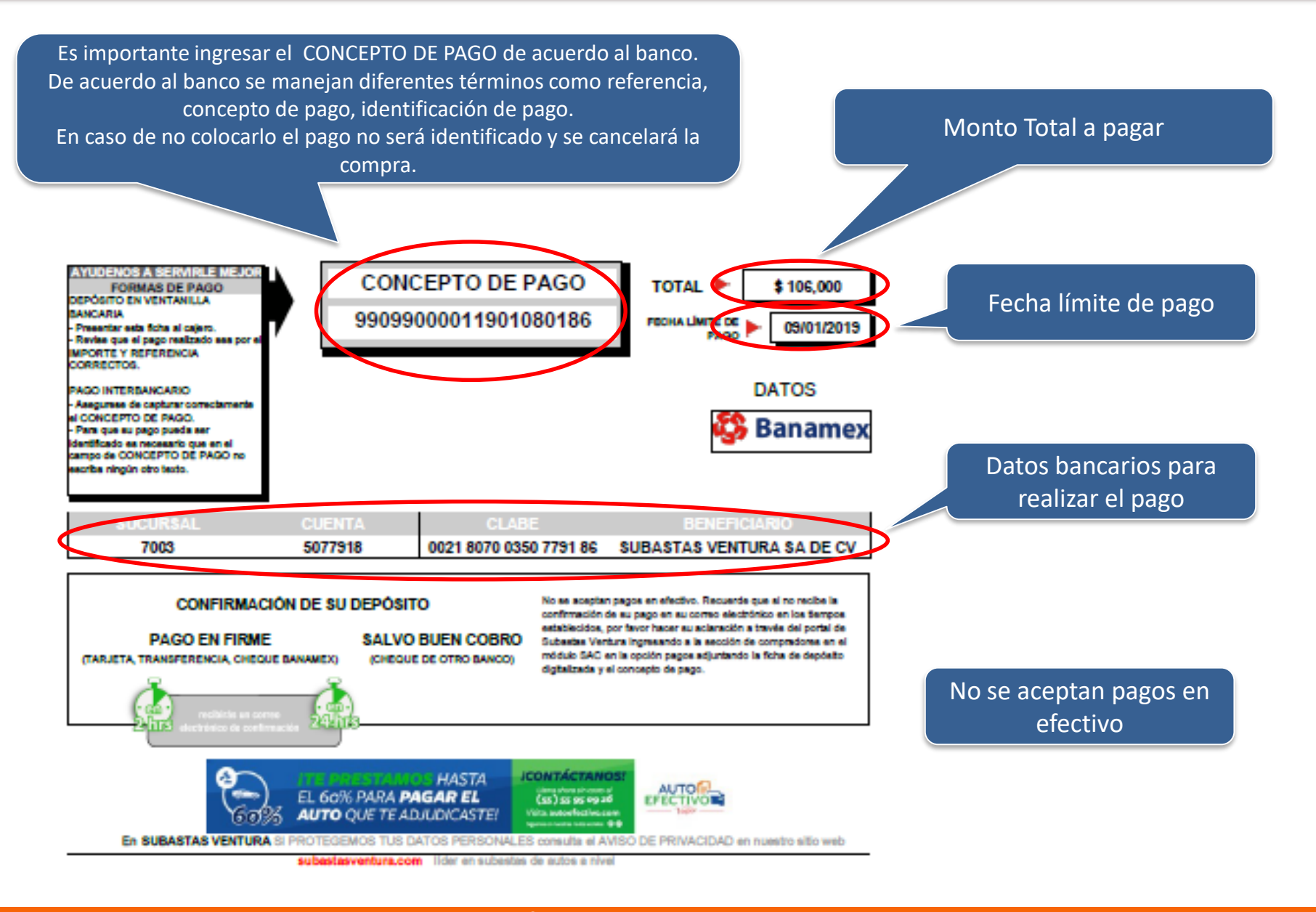

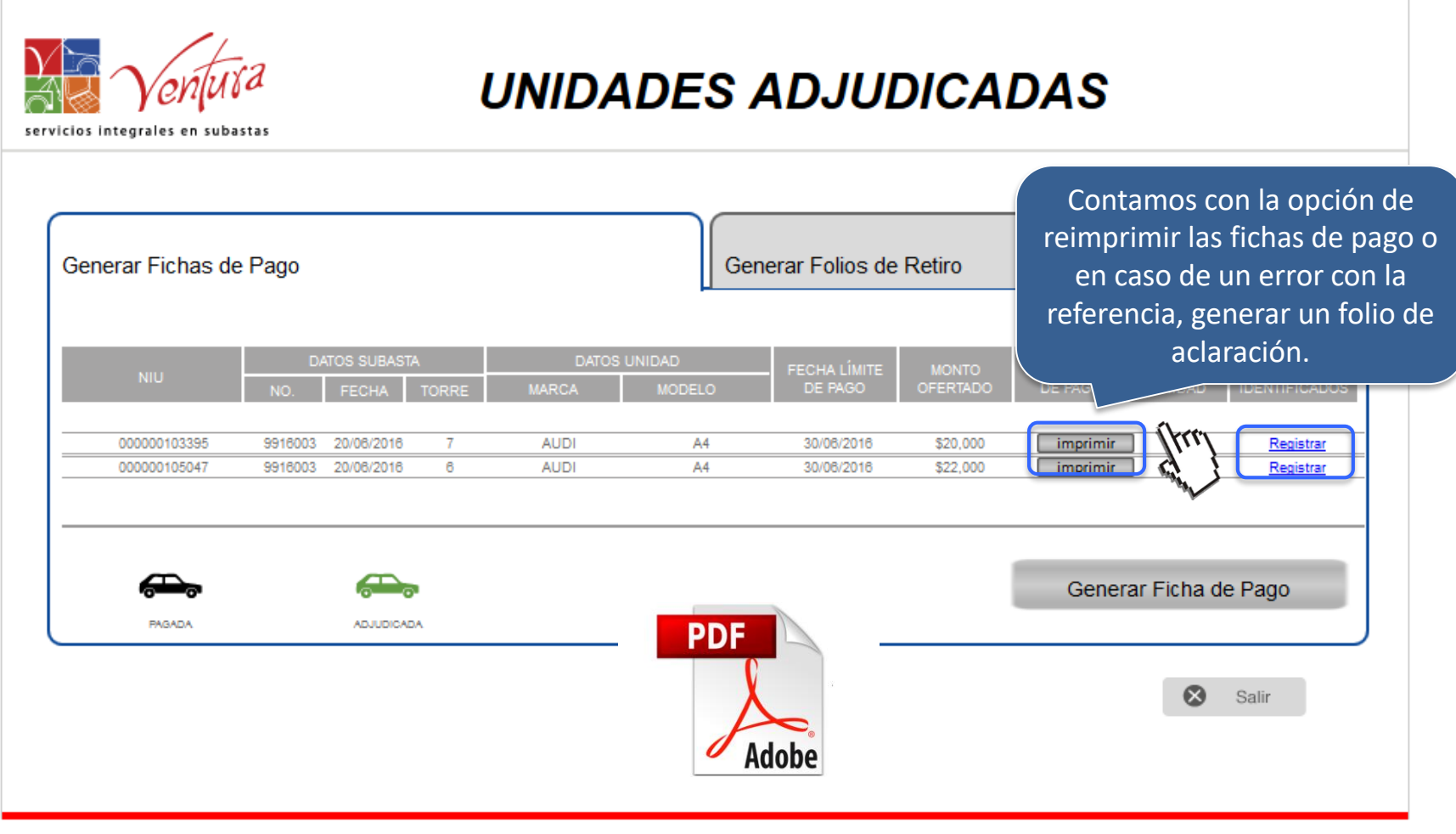

SUBASTASVENTURA.COM

#### Generación y Descarga de Fichas de Pago

av. contreras 246-303 - san jerónimo lídice magdalena contreras - c.p. 10200 - méxico d.f. tel. (55) 56 68 54 30 - fax (55) 56 68 07 89

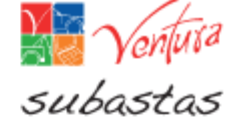

Ciudad de México a 28 de Agosto de 2017. Asunto: Bancanet personas físicas de Citibanamex

Estimados Compradores,

Por medio del presente se les comunica que debido a cambios que Citibanamex realizó en el sistema de su portal bancario **Bancanet personas físicas**, los pagos realizados a nuestra cuenta bancaria concentradora Sucursal 7003 Cuenta de Cheques 6077918, se reflejan en nuestro portal bancario **SIN LA REFERENCIA O CONCEPTO DE PAGO**, situación que no nos permite la identificación y aplicación correspondiente en tiempo y forma.

Debido a este cambio ajeno a nuestro control, los Compradores a quienes afecte esta situación por el uso de dicho portal bancario, deberán realizar una aclaración oportuna a través de nuestro portal SAC-PAGOS.

Es de suma importancia mencionar que si no se hace este proceso aclaratorio y su pago no es identificado correctamente dentro los tiempos de pago establecidos1, Subastas Ventura no se hará responsable de la baja de la oredencial (pérdida de garantía y membresia) por no pago, aunque éste se haya realizado en tiempo y con la referencia correcta.

Reiteramos que este proceso aplica a todos aquellos pagos efectuados por el portal bancario Bancanet personas físicas de Citibanamex

Sin más por el momento quedo a sus órdenes.

Atentamente Dirección de Subastas Ventura

 Para mayor referencia de los tiempos de pago establecidos, deberá de consultar el Reglamento de Compradores vigente En caso de hacer transferencia bancaria con BANAMEX deberás realizar una aclaración en el portal SAC-Pagos.

SUBASTASVENTURA.COM

#### Generación y Descarga de Fichas de Pago

Una vez realizado el pago, recibirás un correo con la confirmación de pago.

De: reportes@subastasventura.com <reportes@subastasventura.com> Enviado el: Ninguno Para: jose.oceguera@subastasventura.com CC: sistemas.automatizados@subastasventura.com Asunto: Identificación de pago[ACURA] [MEXICO-QA]

Estimado: JOSE LUIS OCEGUERA GAMIZ

Por el presente le informamos que el sistema de pagos ha identificado un abono.

#### Datos de la operación:

 Concepto:
 Servicios

 Importe:
 \$ 5,000.00

 Referencia:
 10000020008271

 Fecha:
 01/01/2019

#### Datos de la unidad:

Se identificó el pago de la unidad descrita a continuación

En caso de NO recibir el correo de confirmación de pago, ingresa un folio de aclaración en el portal SAC en el apartado de Pagos-Pagos no identificados.

| Datos unidad identificada |                 |         |       |             |               |       |        |                |
|---------------------------|-----------------|---------|-------|-------------|---------------|-------|--------|----------------|
| Zona                      | Centro Subastas | Remate  | Torre | Niu         | Tipo vehiculo | Marca | Modelo | Monto ofertado |
| CHATARRA NORMALES         | MÉXICO SUR QA   | 8819001 | 2     | 00000200082 | AUTOS         | ACURA | MDX    | \$ 100,000.00  |

Por favor ingrese a nuestro sitio www.subastasventura.com a imprimir su comprobante de pago

Le agradecemos su preferencia

Atentamente

Subastas Ventura

#### NOTA

Si el abono identificado no corresponde a la unidad descrita y/o aún no se refleja en su Estado de cuenta favor de envíar un correo a pagos@subastasventura.com con los siguientes datos:

- Número de inventario (NIU) de la unidad
- No. de la subasta
- Fecha y medio de pago
- Referencia correcta
- Referencia utilizada(en caso de ser diferente a la correcta)
- Fichas de depósito digitalizadas

# Generación de Folios de Retiro y Mensajería DHL

En caso de solicitar Salida VIP o la gestión del arrastre por Subastas Ventura los Folios de Retiro se enviaran directo a los operadores de grúa.

Si asistirá por la unidad adjudicada al Centro de Subastas donde se ubica, diríjase a la Generación de Folios de Retiro.

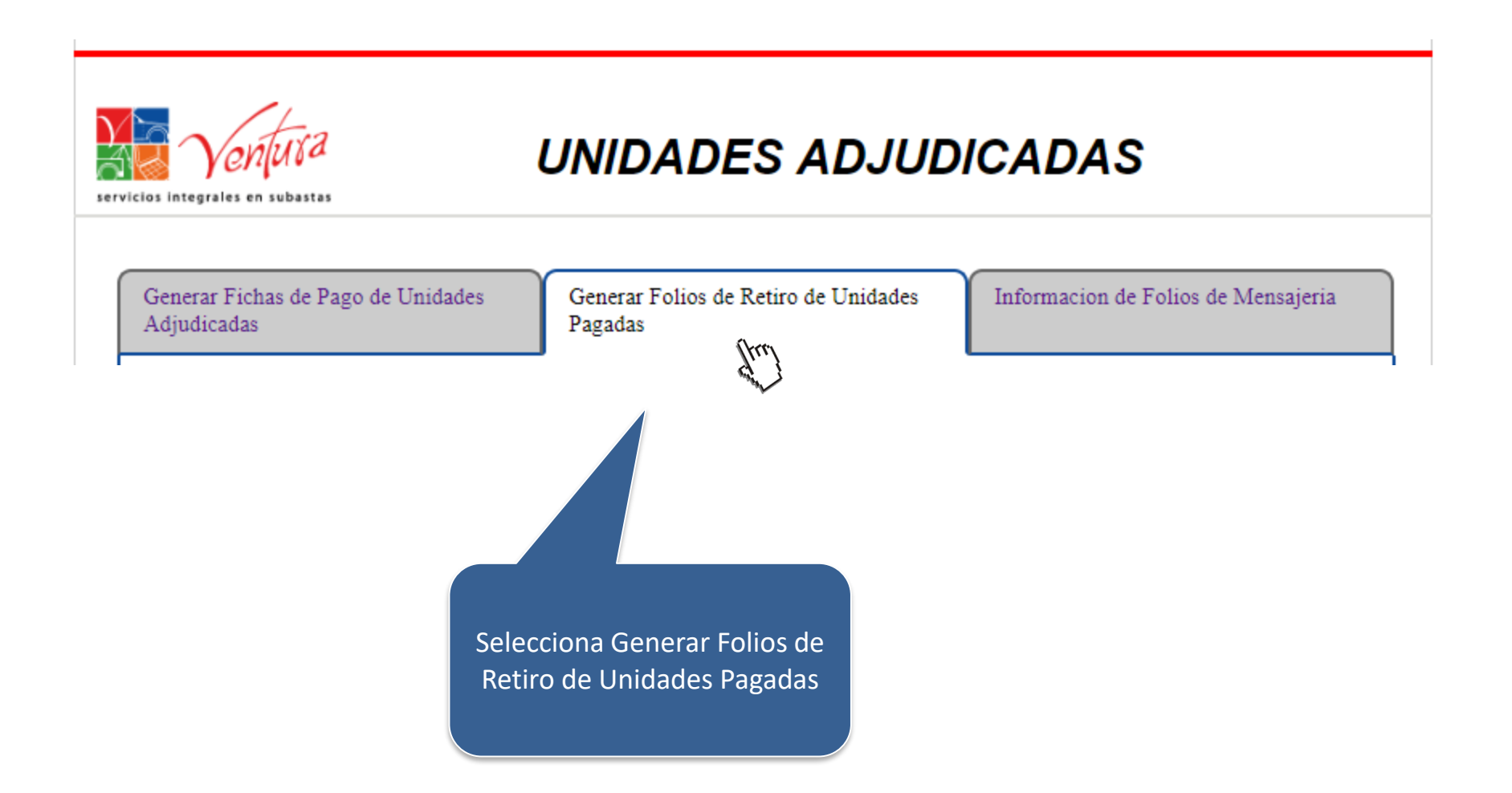

| cios integrales | MUSA<br>en subastas   | UNID       | ADES AD      | JUDIC           | ADAS                                                            |
|-----------------|-----------------------|------------|--------------|-----------------|-----------------------------------------------------------------|
| Generar Fic     | has de Pago           |            | Generar Fo   | olios de Retiro | Selecciona la unidad<br>retirar e imprime el<br>Folio de Retiro |
| +               | FECHA LIMITE DE PAGO: | 12/08/2015 | MONTO TOTAL: | \$22,600        |                                                                 |
| ÷               | FECHA LIMITE DE PAGO: | 13/04/2016 | MONTO TOTAL: | \$125,260       |                                                                 |
| +               | FECHA LIMITE DE PAGO: | 13/04/2016 | MONTO TOTAL: | \$125,260       |                                                                 |
| +               | FECHA LIMITE DE PAGO: | 13/04/2016 | MONTO TOTAL: | \$125,260       |                                                                 |
|                 | FECHA LIMITE DE PAGO: | 14/04/2016 | MONTO TOTAL: | \$98,600        |                                                                 |
| 00000095        | 895 1                 | ACURA      | MDX \$95,000 | impr            | primir                                                          |
| +               | FECHA LIMITE DE PAGO: | 14/04/2016 | MONTO TOTAL: | \$93,600        | [fuil                                                           |
|                 |                       |            |              |                 | Salir                                                           |

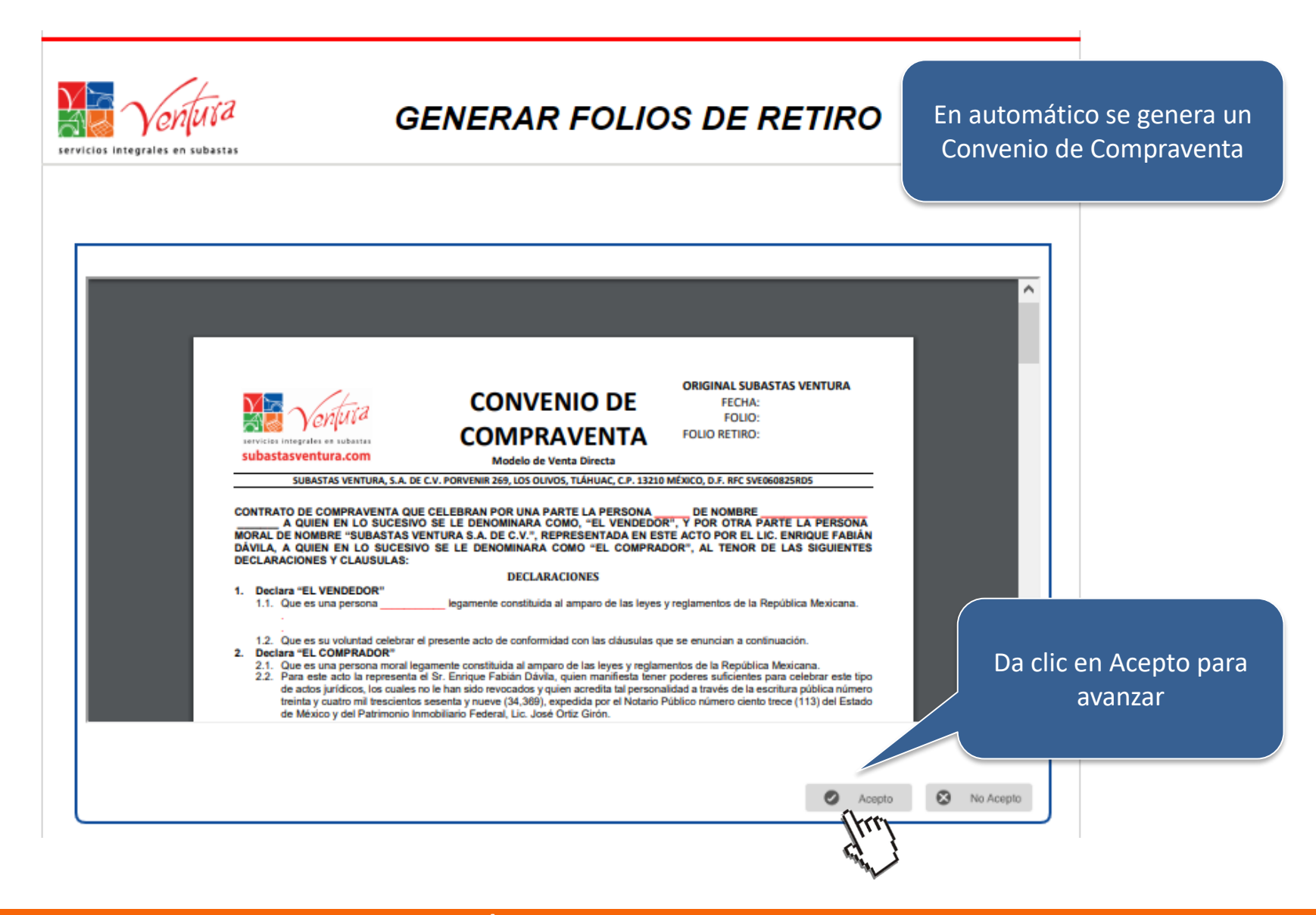

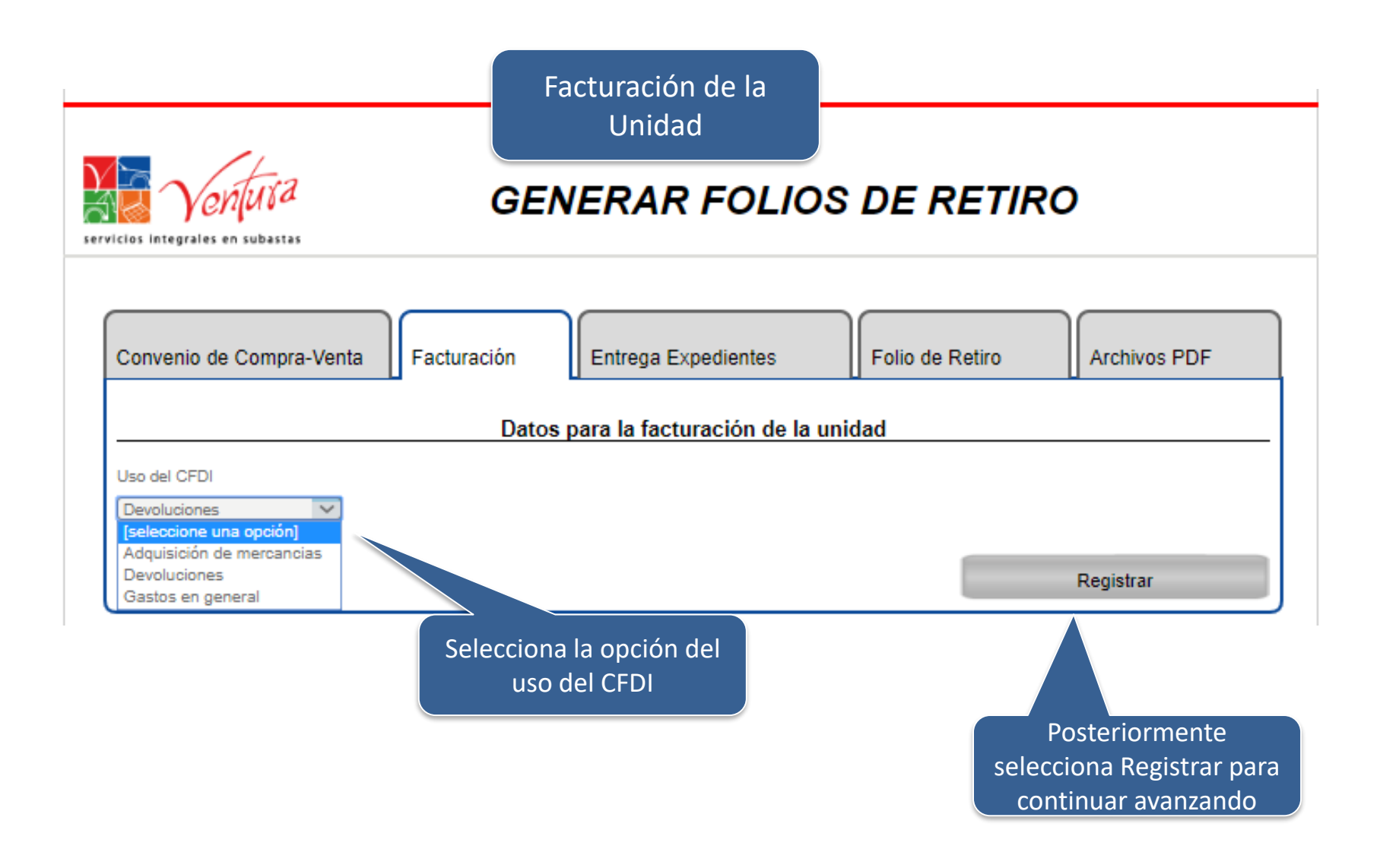

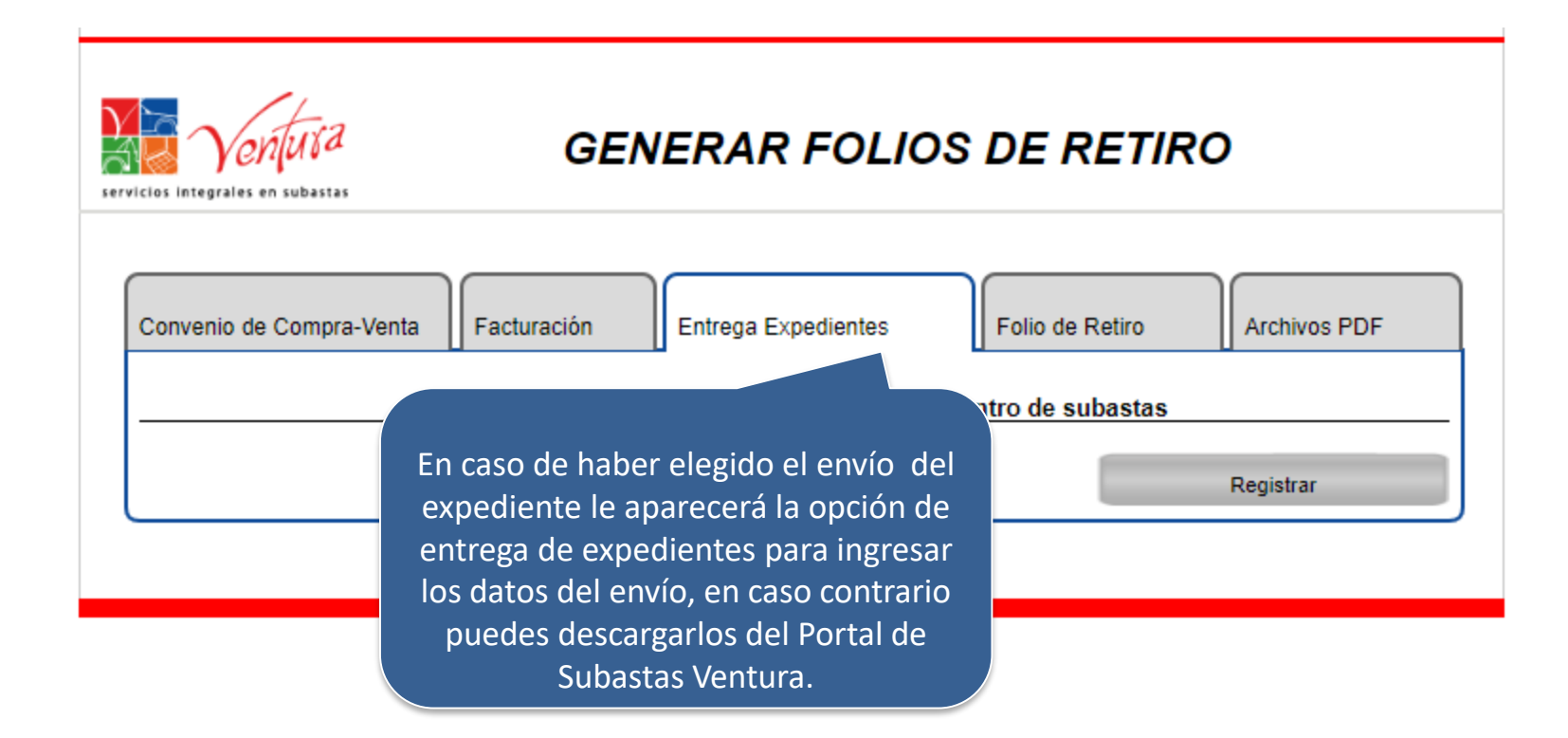

Generación de Folios de Retiro y Mensajería DHL

|                           | Ventura                                                                              | GENERAR FOLI                                                                         | OS DE RETIRO                                                          |                                                                                           |
|---------------------------|--------------------------------------------------------------------------------------|--------------------------------------------------------------------------------------|-----------------------------------------------------------------------|-------------------------------------------------------------------------------------------|
|                           | Convenio de Compra-Venta                                                             | Facturación Entrega Expedientes                                                      | Folio de Retiro An                                                    | Ingresa los datos de la<br>persona autorizada a<br>recibir los documentos<br>de la unidad |
|                           |                                                                                      | Direccion para Entrega de Exp                                                        | pedientes                                                             |                                                                                           |
|                           | Persona Autorizada para Recibir Expedie                                              | inte                                                                                 |                                                                       |                                                                                           |
|                           | GERARDO CASTAÑEDA FLORES<br>O Oficinas DHI                                           |                                                                                      |                                                                       |                                                                                           |
|                           | © Oncinas Dric                                                                       | Poblacion                                                                            | sucursal                                                              |                                                                                           |
| Puedes re                 | ecibir los 🛛 🔍 🗸                                                                     | COYOACAN 🗸                                                                           | OMX - PEDREGAL DE STO DOMING                                          | 0 🗸                                                                                       |
| document<br>oficinas de I | tos en las<br>DHL o en tu 4300 - Colonia                                             | blacion: COYOACAN - Calle: Av. Aztecas -<br>: Ajusco - Referencia: Cerca del Salon d | Num. ext.: 418 - Num. int.: NA -<br>e Fiestas Del Angel y Kikis Pizza |                                                                                           |
| domi                      | icilio<br>omprador<br>No se tiene direcciones registradas del<br>comprador<br>Estado | Poblacion                                                                            | Calle                                                                 | Ingresa el domicilio<br>donde se recibirán los<br>documentos de la<br>unidad              |
|                           | ([seleccione una opción] >><br>Num Exterior<br>Codigo Postal                         | ([seleccione una opción] >><br>Num Interior<br>Referencia Unica                      | Colonia                                                               |                                                                                           |
|                           |                                                                                      |                                                                                      | Registra                                                              | " frait                                                                                   |

| Confirmacion                                                                 |                                                                                                    |  |
|------------------------------------------------------------------------------|----------------------------------------------------------------------------------------------------|--|
| stado: DISTRITO FEDERAL                                                      | Poblacion: COYOACAN                                                                                                  |  |
| Calle: Av. Aztecas                                                           | Num. Ext: 418                                                                                                    |  |
| Num. Int: NA                                                                 | Colonia: Ajusco                                                                                                    |  |
| Codigo Postal: 4300                                                          | Referencia: Cerca del Salon de Fiestas Del Angel y<br>Kikis Pizza                                                    |  |
|                                                                              | Aceptar Cancelar                                                                                                    |  |
| ΝΟΤΑ                                                                         | Da clic en Aceptar para                                                                                              |  |
| NOTA<br>a vez confirmados                                                    | Aceptar Gancelar<br>Da clic en Aceptar para<br>avanzar o Cancelar para                                               |  |
| NOTA<br>vez confirmados<br>s datos "NO SE                                    | Aceptar Cancelar<br>Da clic en Aceptar para<br>avanzar o Cancelar para<br>editar nuevamente los                      |  |
| NOTA<br>vez confirmados<br>s datos "NO SE<br>DEN MODIFICAR"                  | Aceptar Cancelar<br>Da clic en Aceptar para<br>avanzar o Cancelar para<br>editar nuevamente los<br>datos de entrega. |  |
| NOTA<br>vez confirmados<br>s datos "NO SE<br>DEN MODIFICAR"<br>por lo que es | Aceptar Cancelar<br>Da clic en Aceptar para<br>avanzar o Cancelar para<br>editar nuevamente los<br>datos de entrega. |  |

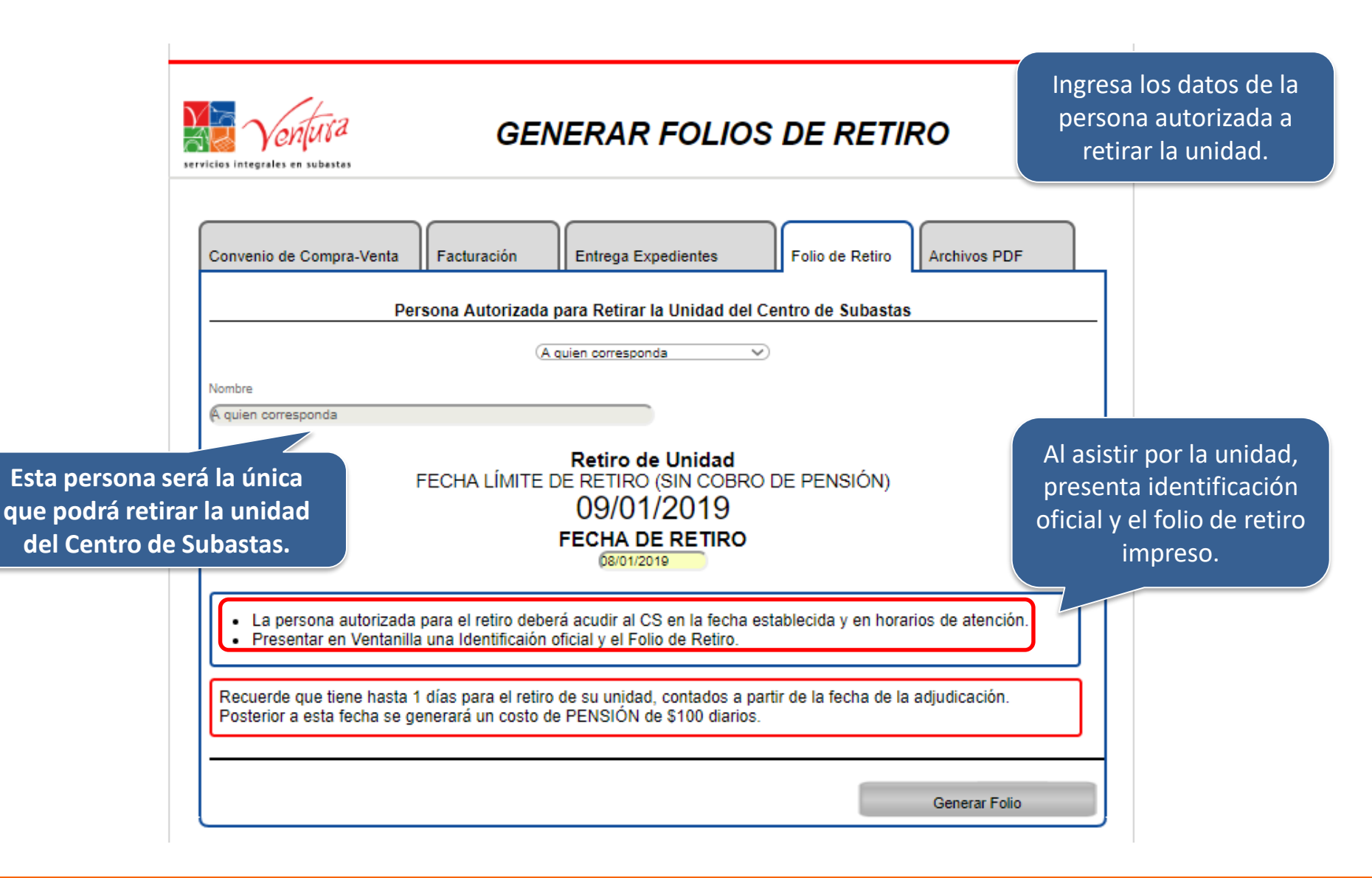

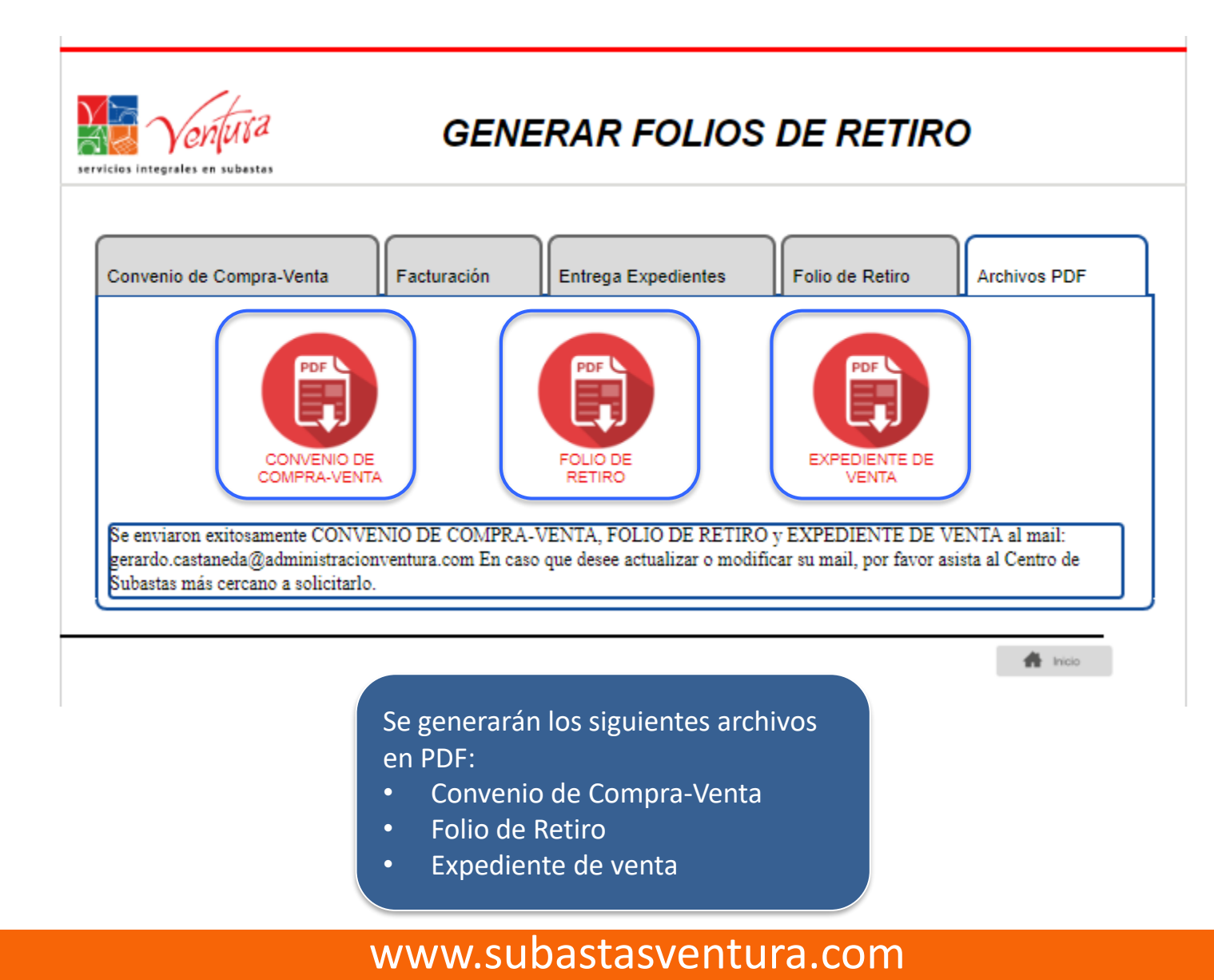

#### Generación de Folios de Retiro y Mensajería DHL

| Verificitia         COMPRA VENTA         FECHA:         08/01/2019           COMPRA VENTA         FOLIO:         010000370           Modelo de Venta Directa         FOLIO RETIRO:         FR0000054372 |                               | CONVENIO DE                   | Origi                   | nal            |
|----------------------------------------------------------------------------------------------------|-------------------------------|-------------------------------|-------------------------|----------------|
| COMPRAVENTA FOLIO: 010000370<br>Modelo de Venta Directa FOLIO RETIRO: FR0000054372                                                                                                    | Ma a latera                   | CONVENIO DE                   | FECHA:                  | 08/01/2019     |
| Modelo de Venta Directa FOLIO RETIRO: FR0000054372                                                                                                    | 🗱 Yenusa                      | COMPRA VENTA                  | FOLIO:                  | 010000370      |
| subastasventura.com                                                                                                    | subastasventura.com           | Modelo de Venta Directa       | FOLIO RETIRO:           | FR0000054372   |
| SUBASTAS VENTURA S.A. DE C.V. PORVENIR 289 COL. OLIVOS DEL TLÁHUAC, MÉXICO D.F. RFC SVE080825RD5                                                                                                    | SUBASTAS VENTURA S.A. DE C.V. | PORVENIR 269 COL. OLIVOS DEL. | TLÁHUAC, MÉXICO D.F. RF | C SVE080825RD5 |

CONTRATO DE COMPRAVENTA QUE CELEBRAN POR UNA PARTE LA PERSONA "FISICA" DE NOMBRE "GINA OLIVER LOPEZ" A QUIEN EN LO SUCESIVO SE LE DENOMINARA COMO, "EL VENDEDOR", Y POR OTRA PARTE LA PERSONA MORAL DE NOMBRE "SUBASTAS VENTURA S.A. DE C.V.", REPRESENTADA EN ESTE ACTO POR EL LIC. ENRIQUE FABIÁN DÁVILA, A QUIEN EN LO SUCESIVO SE LE DENOMINARA COMO "EL COMPRADOR", AL TENOR DE LAS SIGUIENTES DECLARACIONES Y CLAUSULAS:

#### DECLARACIONES

#### 1. Deolara "EL VENDEDOR"

- 1.1. Que es una persona FISICA legalmente constituida al amparo de las leyes y reglamentos de la República Mexicana.
- 1.2. Que es su voluntad celebrar el presente acto de conformidad con las cláusulas que se enuncian a continuación.

#### 2. Deolara "EL COMPRADOR"

- 2.1. Que es una persona moral legalmente constituida al amparo de las leyes y reglamentos de la República Mexicana.
- 2.2. Para este acto la representa el Sr. Enrique Fabián Dávila, quien manifiesta tener poderes suficientes para celebrar este tipo de actos jurídicos, los cuales no le han sido revocados y quien acredita tal personalidad a través de la escritura pública número treinta y cuatro mil trescientos sesenta y nueve (34,369), expedida por el Notario Público número ciento trece (113) del Estado de México y del Patrimonio Inmobiliario Federal, Lic. José Critz (frón.
- 2.3. Que para efectos del presente contrato señala como su domicilio el ubicado en avenida Contreras número doscientos cuarenta y seis (246), Colonia San Jerónimo Lidice, Código Postal diez mil doscientos (10200), Delegación La Magdalena Contreras en la Cuidad de México, Distrito Federal.
- 2.4. Que se encuentra inscrita en el Registro Federal de Contribuyentes bajo la clave SVED60825RD5.
- 2.5. Que de entre sus objetos sociales se encuentra la celebración de subastas públicas o privadas, de cualquiertipo de bien mueble, inmueble o semoviente, federal, local, municipal o privado, incluyendo de manera enunciativa más no limitativa automotores, barcos, aviones, trenes o vehículos, maquinarias o equipos semi-presados o pesados, todo tipo de salvamentos, administración de subastas, arrendamientos de inmuebles y equipos para subastar bienes o subamendamiento de inmismos, así como todos los trámites y negocios necesarios para la realización del objeto antes descrito.
- 2.6. Que es su voluntad adquirir en las condiciones y con las características la unidad objeto del presente contrato, que a continuación se enuncian:

| NIU; 00000202020                                                                                                   | MARCA: ACURA               |  |
|----------------------------------------------------------------------------------------------------|----------------------------|--|
| MODELO: MDX                                                                                                    | No. DE SERIE: 123456789012 |  |
| TIPO DE VENTA:                                                                                                    |                            |  |
| IALVAMENTO PRODUCTO DE UN SINIESTRO EN LAS CONDICIONES FISICAS, MECANICAS Y DOCUMENTALES EN LA<br>QUE SE ENCUENTRA |                            |  |

- 2.7. Acepta que no existe error de cualquier tipo en el vehículo que adquiere en vírtud de que previo a la celebración de este documento, se cercioró de manera integral, las condiciones y características de la unidad objeto del presente contrato, en el momento de llevar a cabo el ingreso de la misma en sua instalaciones, cotejando bajo su más estrica responsabilidad, los datos técnicos del vehículo con la realidad del mismo, y de conformidad con lo especificado y detallado en el inventario de lingreso de la de "EL VENDEDOR", por lo que renuncia a cualquier tipo de reclamación futura.
- 2.8. Que es su voluntad celebrar el presente acto de conformidad con las cláusulas que se enuncian a continuación.

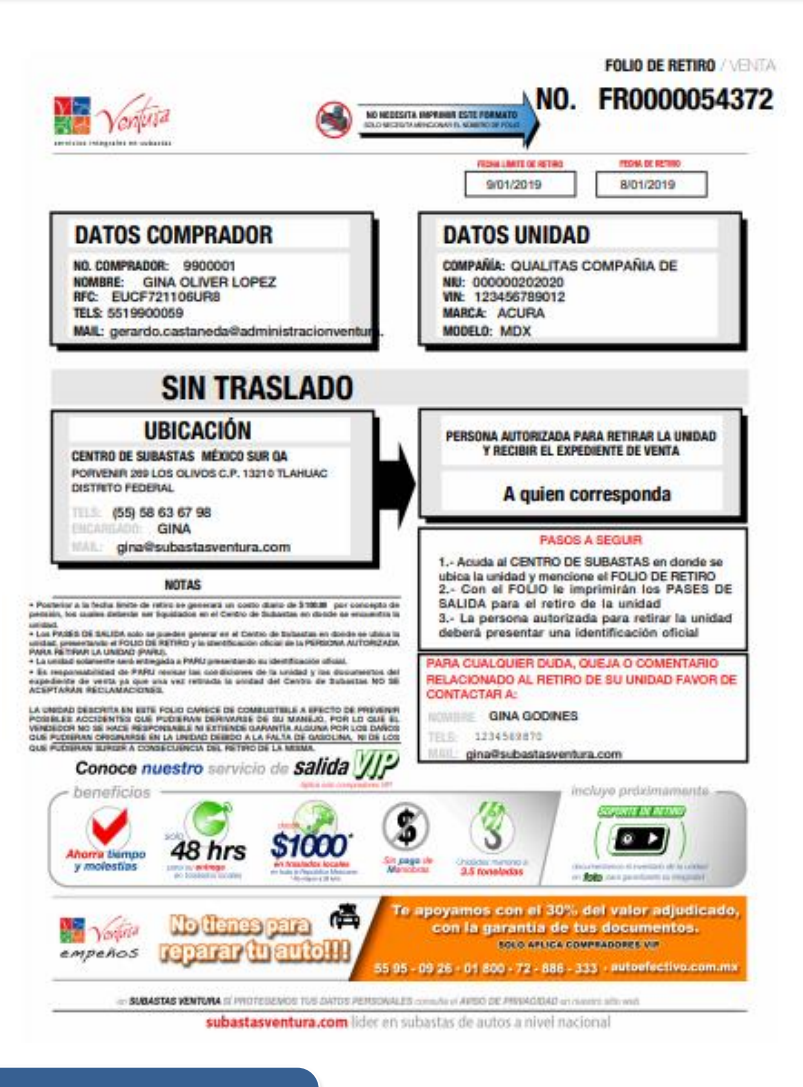

Verifica los documentos que se descargan para corroborar la información.

#### Generación de Folios de Retiro y Mensajería DHL

| ⊠ 且 ాం రం ↑ 🕴 🕫                                                                                                    | Documentos de ve                                                                                                    | zenta unidad - Mensaje (HTML)                                                                        | ? 🗹 – 🗗 🗙 |
|----------------------------------------------------------------------------------------------------|----------------------------------------------------------------------------------------------------|----------------------------------------------------------------------------------------------------|-----------|
| ARCHIVO                                                                                                    |                                                                                                    |                                                                                                    |           |
| Responder Responder Reenviar                                                                                                    | eunión I Sistemas ♀ Al jefe<br>Correo electrón ✓ Listo<br>♀ Responder y eli ۶ Crear nuevo                                                                                                    | worer matrix Acciones → Marcar como Categorizar Seguimiento no leído → Traducir → Seleccionar → Zoom |           |
| Eliminar Responder                                                                                                    | Pasos rápidos                                                                                                    | ra Mover Etiquetas ra Edición Zoom                                                                   | ~         |
| Para jose.oceguera@subastasventura.com                                                                                                    | om                                                                                                    |                                                                                                    |           |
| Mensaje 🔁 folio-retiro-000000103681.pdf (805 KB)                                                                                                    | 🔁 expediente-venta000000103681.pdf (112 KB)                                                                                                    | 🔁 conevnio-compra-venta000000103681.pdf (103 KB)                                                     |           |
| ESTIMADO COMPRADOR:<br>Le enviamos los archivos digitales correspondientes:<br>UNIDAD<br>NIU 000000103681<br>MARCA AUDI<br>MODELO A4<br>MONTO OFERTADO S32,000.00<br><i>SARCHIVOS A</i><br>- CONVENIO DE COMPRA-VENTA - EXPEDIENT<br>Resguarde o imprima estos documen<br>subastasventu | SUBASTA         CENTRO DE       -         SUBASTA       -         FECHA DE SUBASTA       20/06/2016         SUBASTA NO.       9916003         FORRE NO.       10         DJUNTOS:       -         FE DE LA UNIDAD       -         FOLIO DE RET         ntos para futuras aclaraciones.         ura.com | Los documentos<br>generados se envían al<br>correo registrado                                        |           |

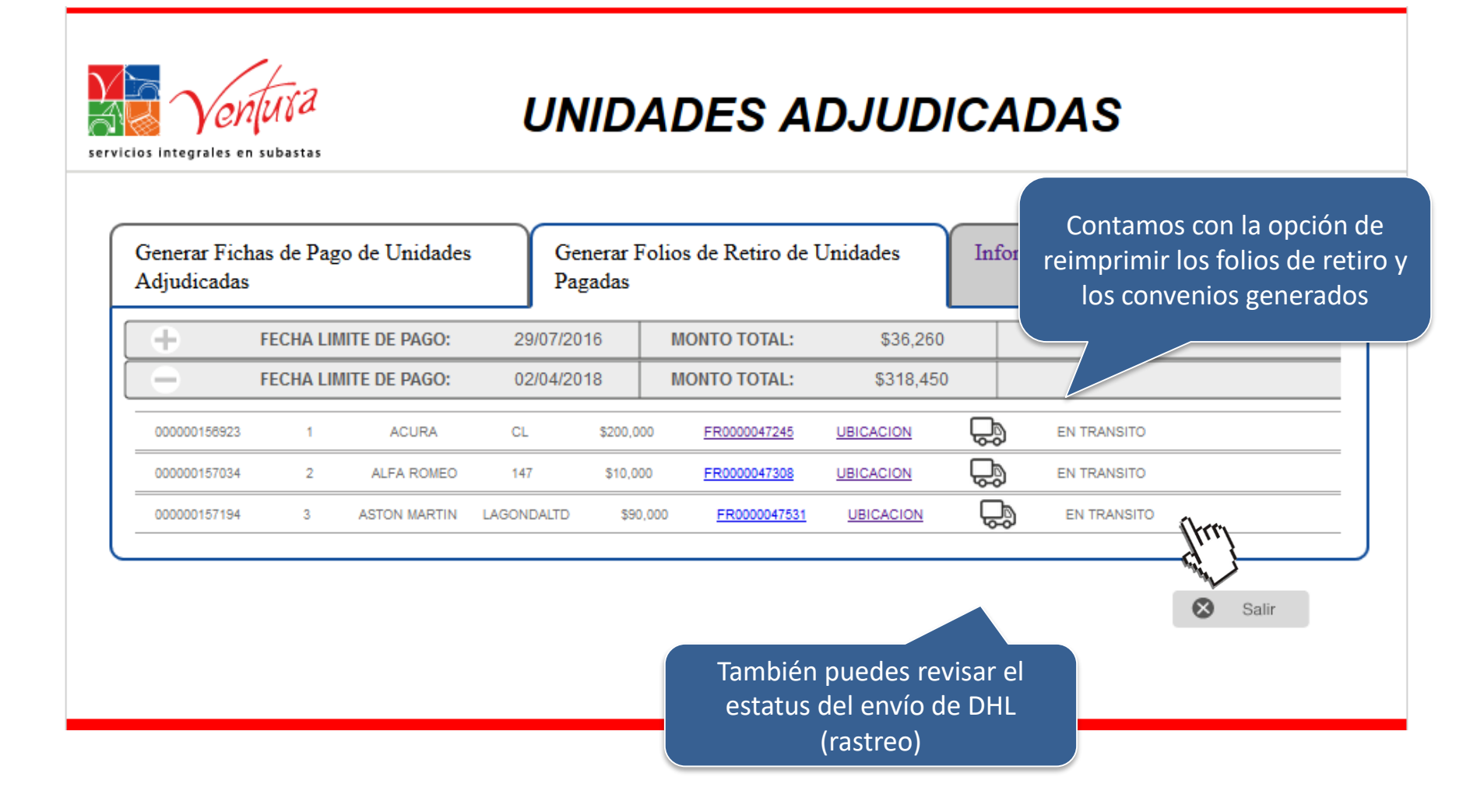

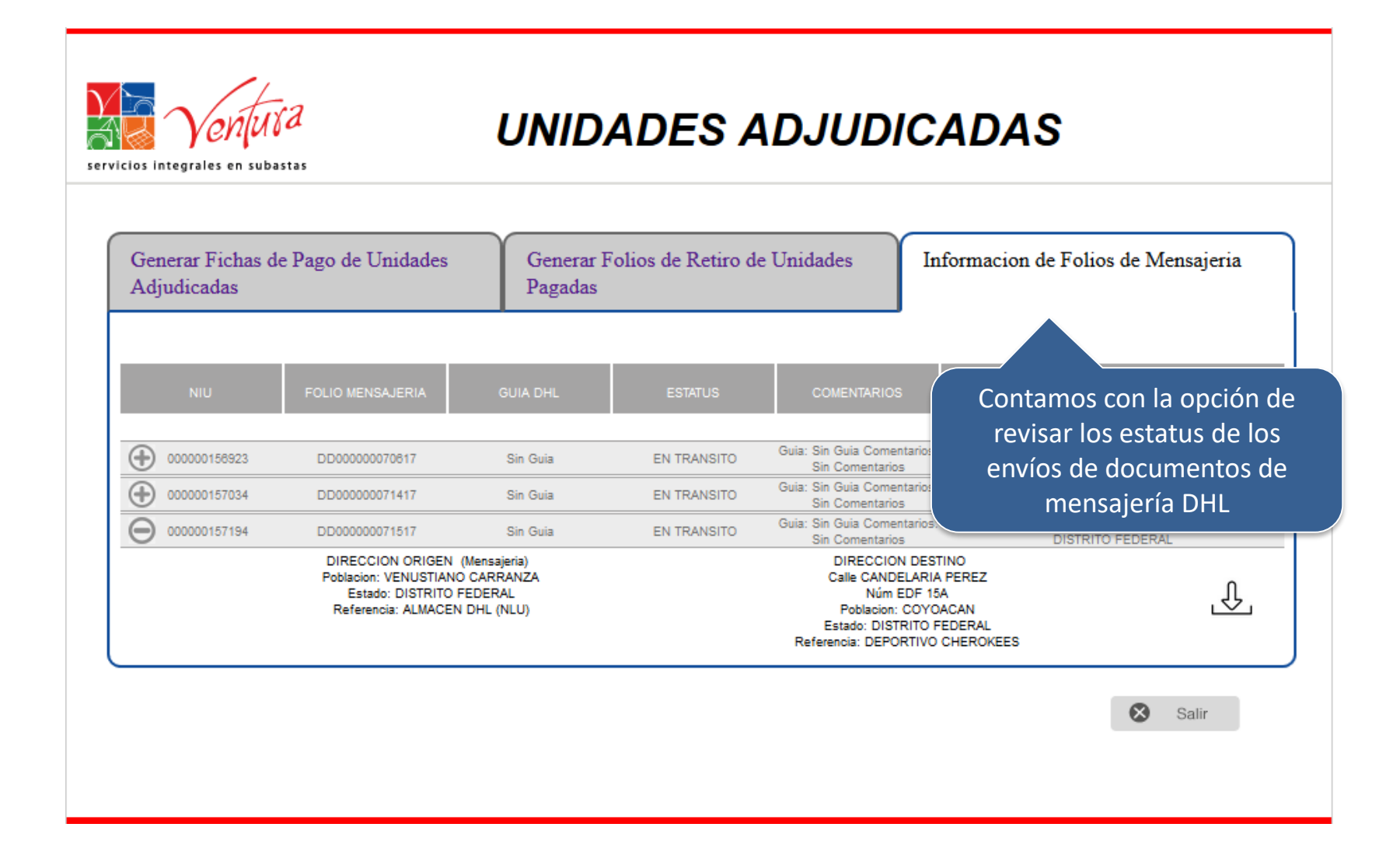

## Acude por la Unidad al Centro de Subastas.

# ¡Gracias por comprar en Subastas Ventura!